Подключить выпрямители к компьютеру можно через интерфейсы RS-485 или Ethernet. Использовать можно любой из этих интерфейсов, они совершенно равнозначны. Единственная принципиальная разница между ними состоит в том, что через RS-485 к выпрямителю можно подключить только одно управляющее устройство (компьютер или ПДУ, но не одновременно), а через Ethernet несколько одновременно.

Для подключения к агрегату управляющего контроллера или компьютера по интерфейсу RS-485 можно использовать любой конвертер интерфейса любого производителя.

Связь с агрегатами осуществляется по протоколам Modbus RTU или Modbus ASCII.

При использовании программы «СМАРТ-Контроль» в режиме сбора и хранения данных о работе выпрямителей лицензия не требуется (при этом недоступен функционал программы, отвечающий за управление выпрямителями).

После запуска программы Вы увидите соответствующий экран приветствия с информацией об отсутствующей лицензии. Для продолжения работы необходимо нажать на кнопку «Продолжить»

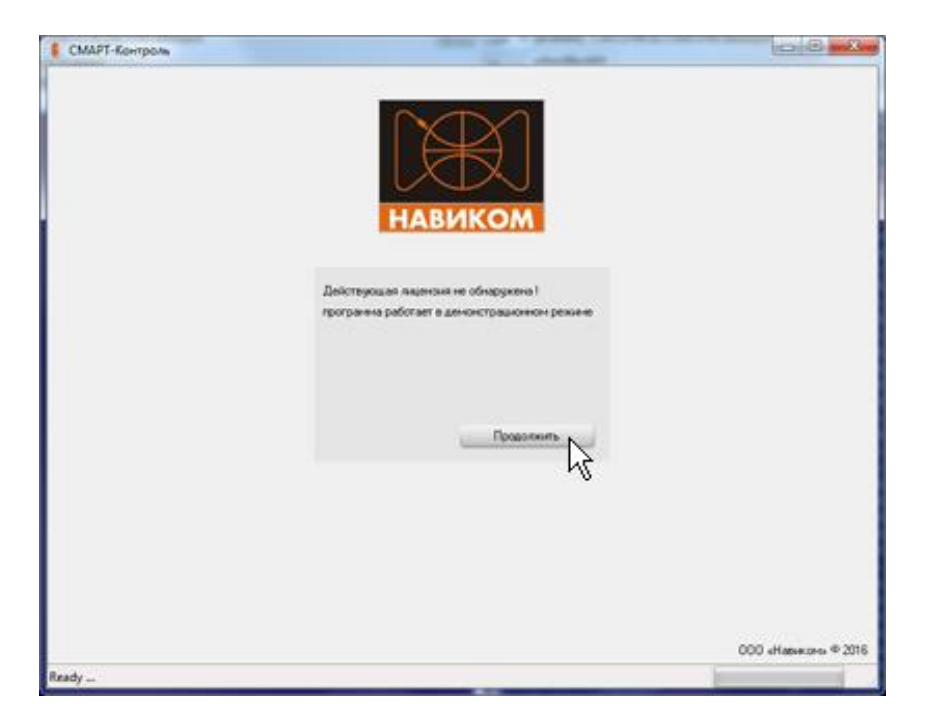

Перед Вами экран с основными настройками программы и справочником выпрямителей, за которыми производиться наблюдение. Для заполнения справочника выпрямителей нажмите на кнопку «Добавить выпрямитель»

| айнаут общения для RS-485, но:<br>айнаут общения для ТСР/Р, но:<br>Вирина окна в "Набладения", сек:<br>Вирина окна в "Управления", сек: | 60 F<br>150 A<br>600 B<br>120 | Тереодичность ав<br>автовосстановле<br>Треня жизни лого | посокраненых, нан<br>ние селон, сек<br>те, дней<br>19. Логировать дане | 10<br>180<br>30 | •                                                                                                    |                 |             |
|----------------------------------------------------------------------------------------------------|-------------------------------|---------------------------------------------------------|------------------------------------------------------------------------|-----------------|----------------------------------------------------------------------------------------------------|-----------------|-------------|
|                                                                                                    |                               | Page                                                    | COM-room                                                               | con espec       | respired BR In                                                                                                    | Протокол        | TO PROPERTY |
| eMannee (eu                                                                                                    |                               | P-aper                                                  | CUM-nopr                                                               | gon appec       | readering of the line of the line of the l | <b>Operakon</b> | пранечан    |
|                                                                                                    |                               |                                                         |                                                                        |                 |                                                                                                    |                 |             |
|                                                                                                    |                               |                                                         |                                                                        |                 |                                                                                                    |                 |             |
|                                                                                                    |                               |                                                         |                                                                        |                 |                                                                                                    |                 |             |
|                                                                                                    |                               |                                                         |                                                                        |                 |                                                                                                    |                 |             |
|                                                                                                    |                               |                                                         |                                                                        |                 |                                                                                                    |                 |             |
|                                                                                                    |                               |                                                         |                                                                        |                 |                                                                                                    |                 |             |

В появившемся окне укажите наименование выпрямителя, которое будет отображаться в дальнейшем на экранах «Управление» и «Наблюдение».

| Выбор настроек добавляемого выпрямителя                                                                       |
|----------------------------------------------------------------------------------------------------|
| Наименование: Новый выпрямитель<br>Примечание:<br>Тип / способ общения с выпрямителем: Пульсар СМАРТ ТСР/IР - |
| IP адрес выпрямителя:<br>Индекс виртуального выпрямителя:<br>0                                                |

В выпадающем списке «тип/способ общения» можно выбрать тип выпрямителя и способ связи с ним. При этом в нижней части окна будут отображены дополнительные параметры настройки.

| Выбор настроек добавляемо       | го выпрямителя               | ×        |
|---------------------------------|------------------------------|----------|
| Наименование: Новый выпрями     | тель                         |          |
| Примечание:                     |                              | Добавить |
| Тип / способ общения с выпрямит | елем: Пульсар СМАРТ RS-485 🗸 |          |
| Последовательный порт:          | - Параметры                  |          |
| Адрес на шине RS-485:           | 1                            |          |
| Индекс виртуального выпрямител  | я: О                         |          |
| Протокол общения:               | Modbus RTU 🗸                 |          |
|                                 |                              |          |
|                                 |                              |          |

Для выпрямителей Пульсар СМАРТ, связь с которыми осуществляется по сети Ethernet TCP/IP, необходимо указать их IP-адрес (выставляемый в настройках выпрямителя).

| 💽 Выбор настро   | ек добавляемого выпрямителя                 | ×        |
|------------------|---------------------------------------------|----------|
| Наименование:    | Новый выпрямитель                           |          |
| Примечание:      |                                             | Добавить |
| Тип / способ обш | ения с выпрямителем; Пульсар СМАРТ ТСР/IР 🚽 |          |
| IP адрес выпрями | ителя: 192.168.1.109                        |          |
| Индекс виртуалы  | ного выпрямителя: 0                         |          |
|                  |                                             |          |
|                  |                                             |          |
|                  |                                             |          |
|                  |                                             |          |

Для выпрямителей Пульсар СМАРТ, связь с которыми осуществляется через последовательный порт по протоколу RS-485, необходимо выбрать последовательный порт, адрес выпрямителя на шине RS-485, протокол связи (выставляемые в настройках выпрямителя)

| 📧 Выбор настро   | ек добавляемого в  | ыпрямителя                       |       | ×        |
|------------------|--------------------|----------------------------------|-------|----------|
| Наименование:    | Новый выпрямителя  | ь                                |       |          |
| Примечание:      |                    |                                  |       | Добавить |
| Тип / способ обш | ения с выпрямителе | <sub>вм:</sub> Пульсар СМАРТ RS- | 485 👻 |          |
| Последовательны  | ый порт: СОМ1      | 🖵 Параметры                      |       |          |
| Адрес на шине В  | 6-485:             |                                  | _     |          |
| Индекс виртуалы  | ного выпрямителя:  | 0 %                              |       |          |
| Протокол общени  | 19:                | Modbus RTU                       | •     |          |
|                  |                    |                                  |       |          |
|                  |                    |                                  |       |          |

Когда все необходимые параметры установлены, нажмите кнопку «Добавить» и новый элемент справочника будет создан

| Выбор настроек добавляемого       | выпрямителя                |
|-----------------------------------|----------------------------|
| Наименование: Новый выпрямител    | ы                          |
| Примечание:                       | Добавить                   |
| Тип / способ общения с выпрямител | ем: Пульсар CMAPT RS-485 🗸 |
| Последовательный порт: СОМ1       | - Параметры                |
| Адрес на шине RS-485:             | 17                         |
| Индекс виртуального выпрямителя:  | 0                          |
| Протокол общения:                 | Modbus RTU 🚽               |
|                                   |                            |
|                                   |                            |

Максимальное количество выпрямителей, за работой которых производится наблюдение – 12 шт. Когда данные о выпрямителях занесены в справочник, его необходимо сохранить в файл, для этого необходимо нажать на кнопку «Сохранить данные о выпрямителях»

| Гайнаут общеныя для RS 485.»<br>Гайнаут общеныя для ТСР/Р.»<br>Вирина окна в "Наблюдены",<br>Вирина окна в "Эгравленыя", | 40 60<br>40 150<br>0ex 600<br>0ex 120 | Переодичность ог<br>Автовосстановие<br>Вреня жизни лого | посокранения, на<br>ние связи, сек<br>се, дней<br>27 Логировать ди | er 10<br>180<br>30 | •              |          |           |
|----------------------------------------------------------------------------------------------------|---------------------------------------|---------------------------------------------------------|--------------------------------------------------------------------|--------------------|----------------|----------|-----------|
|                                                                                                    | L                                     |                                                         |                                                                    |                    |                |          |           |
| las-excasse P                                                                                                    | Nn.                                   | P-apec                                                  | COM-ropr                                                           | gon appec          | нидекс ВВ (в., | Протокал | принечани |
|                                                                                                    |                                       |                                                         |                                                                    |                    |                |          |           |
|                                                                                                    |                                       |                                                         |                                                                    |                    |                |          |           |
|                                                                                                    |                                       |                                                         |                                                                    |                    |                |          |           |
|                                                                                                    |                                       |                                                         |                                                                    |                    |                |          |           |
|                                                                                                    |                                       |                                                         |                                                                    |                    |                |          |           |

Когда изменения в справочнике выпрямителей сохранены можно переходить непосредственно к наблюдению за выпрямителя, для этого нажать на кнопку «Перейти на основной экран»

| 🍯 СМАРТ-Контроль - Ди                                                                                    | монстрационный ре                                           | -                                                       |                                                                     |                                  |                 |            | . O        |
|----------------------------------------------------------------------------------------------------|-------------------------------------------------------------|---------------------------------------------------------|---------------------------------------------------------------------|----------------------------------|-----------------|------------|------------|
| Тайнаар общения для RS-<br>Тайнаар общения для RS-<br>Ширина окла в "Набладен<br>Ширина окла в "Эправлен | 485. HC 60<br>PVP. HC 150<br>HV". Cek: 600<br>HV". Cek: 120 | Переодинность ог<br>Автовосстановле<br>Вреня жизни логи | посокранения, ни<br>ние связи, сек<br>за, дней<br>(?) Логъровать да | N 10<br>180<br>30<br>Hense of 5C |                 |            |            |
| •                                                                                                    | 8                                                           |                                                         |                                                                     |                                  | Ů               |            |            |
| Наниноване                                                                                               | Ten<br>Chart pt. etc.                                       | P-apec                                                  | COM-nopr                                                            | gon appec                        | Heightic BB (m. | Rector PTU | принечание |
|                                                                                                    |                                                             |                                                         |                                                                     |                                  |                 |            |            |
| Здесь отображаются выпр                                                                                  | рамители с которым                                          | и будет взаимодей                                       | іствовать програ                                                    | unus .                           |                 | 1          |            |

На основном экране (вкладка «Управление») отображаются текущие значения тока и напряжения (уставка и фактическое значение), их графики и таблица с информацией об ошибках при общении с выпрямителем. В зависимости от количества выпрямителей, за которыми производится наблюдение и размеров окна программы, внешний вид данного окна может меняться.

| СМАРТ-Контроль - Демонстрационный режим   | States + leafest - muniter res                |                |
|-------------------------------------------|-----------------------------------------------|----------------|
| Управление Набладение Програнны Настройки | Понощь                                        |                |
| Новый выпрямитель                         |                                               | Управление 💌 📕 |
| Новыи выпрямитель                         | ▶ 100<br>75<br>50<br>25<br>-50<br>-75<br>-100 |                |
| Ready                                     |                                               |                |

На вкладке «Наблюдение» можно просматривать информацию по работе конкретного выпрямителя (выбираемого в выпадающем списке) в различном виде:

- «График совмещённый» - график фактического тока и напряжения

- «График тока» - график тока (максимально доступное значение, уставка и фактическое значение)

- «График напряжения» - график напряжения (максимально доступное значение, уставка и фактическое значение)

- «Таблица» - данные о работы выпрямителя в табличном виде

| правление Наблюдение | Програмины Настройки | Поноць           |                     |
|----------------------|----------------------|------------------|---------------------|
| aul auronores        | - 🗆 🖢 😫              | Отображается: Гр | nter convenitivenit |
| 100                  |                      |                  | N                   |
| 75                   |                      |                  |                     |
| 50                   |                      |                  |                     |
| _25                  |                      |                  |                     |
|                      |                      |                  |                     |
| -25                  |                      |                  |                     |
| -50                  |                      |                  |                     |
| -75                  |                      |                  |                     |
| -100                 |                      |                  |                     |

Все собираемые о работе выпрямителей данные записываются в папку "/BinaryLogs", причём в ней формируются подпапки по шаблону «AB»+[серийный номер выпрямителя], в которых и хранятся полученные данные во внутреннем формате программы. При желании данные можно сохранить в выбираемый файл (например, для отправки в сервисную службу), для этого необходимо нажать на кнопку «Сохранить накопленные данные в файл» и выбрать файл.

| СМАРТ-Контроль - Демонстр     | рационный режим      | STOL         | - 3                  | × |
|-------------------------------|----------------------|--------------|----------------------|---|
| Управление Наблюдение         | Програнены Настройки | Понощь       |                      |   |
| Hotel temple-sine-te-         | - C <b>6 4</b>       | Отображается | Графия совнешённый 🔹 |   |
| <b>1</b> 00                   | h                    | 5            |                      | 0 |
| 75                            |                      |              |                      | - |
| 50                            |                      |              |                      | - |
| _25                           |                      |              |                      |   |
| -25                           |                      |              |                      | • |
| -50                           |                      |              |                      |   |
| -75                           |                      |              |                      | - |
| -100                          |                      |              |                      |   |
| Отобразить окно для просмотра | noros                |              |                      |   |

При наличии лицензии на использование программы накопленные данные можно выгружать в файлы \*.txt/\*.html/\*.xls для дальнейшей обработки.

Расширенное описание настроек и работы с ПО «СМАРТ-Контроль» находится в разделе «ПОМОЩЬ» интерфейса программы.